## **RE-REGISTERING**

|                                                                                                    | (TTT)                                                                                                    |                                                                                                    |                                                                                                    |                                                                                                    | Papakura City Football<br>0222605106                                                                                                    |                                                                                                    |
|----------------------------------------------------------------------------------------------------|----------------------------------------------------------------------------------------------------|----------------------------------------------------------------------------------------------------|----------------------------------------------------------------------------------------------------|----------------------------------------------------------------------------------------------------|----------------------------------------------------------------------------------------------------|----------------------------------------------------------------------------------------------------|
|                                                                                                    | <b>~</b>                                                                                                    |                                                                                                    |                                                                                                    | ədr                                                                                                    | min@papakuracityfc.org.nz                                                                                                    |                                                                                                    |
|                                                                                                    | Hi I, you are                                                                                                    | viewing: Overview                                                                                                    | ×                                                                                                    |                                                                                                    | Menu                                                                                                    |                                                                                                    |
|                                                                                                    | A* Registrations an                                                                                                    | s currently open                                                                                                    |                                                                                                    |                                                                                                    | Register Now                                                                                                    | Click Register Now                                                                                                    |
|                                                                                                    | C' Parent Name                                                                                                    |                                                                                                    |                                                                                                    |                                                                                                    |                                                                                                    |                                                                                                    |
|                                                                                                    |                                                                                                    |                                                                                                    |                                                                                                    |                                                                                                    |                                                                                                    |                                                                                                    |
|                                                                                                    | _                                                                                                    | Player Name                                                                                                    | Player Name                                                                                                    |                                                                                                    |                                                                                                    |                                                                                                    |
|                                                                                                    | \$ No fees outstand                                                                                                    | Sing                                                                                                    | \$ No fees outstanding                                                                                                    |                                                                                                    |                                                                                                    |                                                                                                    |
|                                                                                                    |                                                                                                    |                                                                                                    |                                                                                                    |                                                                                                    |                                                                                                    | @ Logout                                                                                                    |
|                                                                                                    |                                                                                                    |                                                                                                    |                                                                                                    |                                                                                                    |                                                                                                    | Papakura City Football<br>0272605106<br>admin@papakuracityfc.org.nz                                                                                                    |
|                                                                                                    |                                                                                                    |                                                                                                    |                                                                                                    | Register                                                                                                |                                                                                                    | ₩ Home =                                                                                                    |
|                                                                                                    |                                                                                                    |                                                                                                    |                                                                                                    | Junior and Youth                                                                                        | Senior Members                                                                                                    | Futsal Members                                                                                                    |
|                                                                                                    | Coloct Dogistratio                                                                                                    |                                                                                                    |                                                                                                    | Members<br>Winter Season Registration - For member                                                      | Winter Season Registration for Senior<br>S Members                                                                                                    | Women's Futsal 2024- approval from Josh<br>media@papakuracityfc.org.nz required<br>before registering.                                                                                                    |
| nto: lf ro                                                                                                    | aistoring players to                                                                                                    | 2 different arou                                                                                                    |                                                                                                    | from 901 - 1900 Grade                                                                                   |                                                                                                    |                                                                                                    |
| ninrs / Y                                                                                                    | outh/ Senior and Ku                                                                                                    | z unierent grou<br>ra Kicks / Small                                                                                                    | lys i.e<br>White                                                                                                    | Fantails                                                                                                | Skill Centre<br>Term by Term Skills Programmes - Mixed,                                                                                                    | School Holiday Skills<br>Clinic                                                                                                    |
| SELECT                                                                                                    | THE JUNIOR / YOUT                                                                                                    | H / SENIOR GRO                                                                                                    | UP                                                                                                    | For girls attending the Fantalis Futsal Hub                                                             | Mastery with Matt (Advanced) , Kötiro Girls<br>Only                                                                                                    | not currently open                                                                                                    |
| ULLUI                                                                                                    |                                                                                                    |                                                                                                    |                                                                                                    | Kura Kicks and Small                                                                                    |                                                                                                    |                                                                                                    |
|                                                                                                    |                                                                                                    |                                                                                                    |                                                                                                    | Whites                                                                                                  |                                                                                                    |                                                                                                    |
|                                                                                                    |                                                                                                    |                                                                                                    |                                                                                                    | Term 2 2024 Registrations                                                                               |                                                                                                    |                                                                                                    |
|                                                                                                    |                                                                                                    |                                                                                                    |                                                                                                    | Papakura City Fo<br>02726<br>artmin@papakuracityfc                                                      | 00tball<br>005106                                                                                                    |                                                                                                    |
|                                                                                                    | Register Players                                                                                                    |                                                                                                    |                                                                                                    | алттераракизстус.                                                                                       | e =                                                                                                    |                                                                                                    |
|                                                                                                    |                                                                                                    |                                                                                                    |                                                                                                    |                                                                                                    |                                                                                                    |                                                                                                    |
|                                                                                                    | Parents/Guardians.                                                                                                    | ayers please complete the persona                                                                                                    | i details for each player and then Use "Add a                                                                                                    | snotner Player' before proceeding to the                                                                |                                                                                                    |                                                                                                    |
|                                                                                                    | Personal details<br>Date Of Birth                                                                                                    |                                                                                                    | Age: 10 Gender                                                                                                    | Female                                                                                                  |                                                                                                    |                                                                                                    |
|                                                                                                    | School<br>Medical Notes                                                                                                    | Medical concerns only, leave f                                                                                                    | School Year                                                                                                    | Year 5                                                                                                  | Check Play                                                                                                    | er 1 details or                                                                                                    |
|                                                                                                    |                                                                                                    | applicable                                                                                                    | k                                                                                                    | ←                                                                                                    | Skip if not                                                                                                    | regsistering                                                                                                    |
|                                                                                                    | Address                                                                                                    |                                                                                                    | Suburb                                                                                                    |                                                                                                    |                                                                                                    |                                                                                                    |
|                                                                                                    | Street                                                                                                    |                                                                                                    |                                                                                                    | 2112                                                                                                    |                                                                                                    |                                                                                                    |
|                                                                                                    | Street<br>City                                                                                                    | Papakura                                                                                                    | Post Code                                                                                                    |                                                                                                    |                                                                                                    |                                                                                                    |
|                                                                                                    | Street<br>City<br>New Zealand Foot                                                                                                    | Papakura                                                                                                    | Post Code                                                                                                    |                                                                                                    |                                                                                                    |                                                                                                    |
|                                                                                                    | Street<br>City<br>New Zealand Foot                                                                                                    | Papakura<br>Sall Required Fields<br>Select Re                                                                                                    | Post Code<br>gistration Group for                                                                                                    | Player 1 (for Kura Kicks                                                                                | : / Small Whites change fr                                                                                                    | om                                                                                                    |
| oose Teams                                                                                                    | Street<br>City<br>New Zealand Foot                                                                                                    | Papakura<br>hall Required Fields<br>Select Re<br>ams Juniors W                                                                                                    | post Code<br>gistration Group for<br>Vinter 2024 to Term                                                                                                    | Player 1 (for Kura Kicks<br>2)                                                                          | : / Small Whites change fr                                                                                                    | om                                                                                                    |
| oose Teams                                                                                                    | Juntors Witter 2024 V Team Downing Unit of Grade III Utility / Market Control Of State Control Of State Cont                                                                                                    | Papakura<br>hall Required Fields<br>Select Re<br>Juniors W<br>om 2015) • Into<br>System 2015 & 2014) •                                                                                                    | Post Code<br>gistration Group for<br>Vinter 2024 to Term<br>sense exactly for pown age<br>feer Tosos:                                                                        | Player 1 (for Kura Kicks<br>2)<br>It will show group                                                    | s / Small Whites change fr                                                                                                    | om                                                                                                    |
| oose Teams                                                                                                    | Jurnors Winter 2024   Jurnors Winter 2024  Jurnors Winter 2024  Juno 2 Town Provide The Control of the Control of the Control                                                                                                    | Papakura<br>hall Required Fields<br>Select Re<br>Juniors W<br>om 2015 6 2014) •<br>(bom 2015 6 2014) •<br>(bom 2015 6 2014) •<br>(bom 2013 8 2012) •                                                                                                    | Post Code<br>gistration Group for<br>Vinter 2024 to Term<br>Sensor<br>Fee Total:                                                                                             | Player 1 (for Kura Kicks<br>2)<br>***e It will show group<br>age                                        | s / Small Whites change fr<br>os available for player                                                                                                    | om                                                                                                    |
| oose Teams<br>am<br>I'Player Name<br>sonal details                                                                                                    | Jurriors Winter 2024 V Team Downing I<br>Umors Winter 2024 V Team Downing I<br>USS / Strong Team<br>USS / Strong Team<br>USS / Strong Team<br>USS / Team County I<br>USS / Strong Team<br>USS / Team County I<br>USS / Strong Team<br>USS / Team County I<br>USS / Team County I<br>USS                                                                                                    | Papakura<br>hall Beouired Fields<br>Select Re<br>Juniors W<br>opers (born 2015 & 2014) +<br>(born 2014) + (born 2013) +<br>(born 2013) + (born 2012) +<br>(born 2012) + (born 2012) +                                                                                                    | Pers Code<br>gistration Group for<br>Vinter 2024 to Term<br>Seeso<br>Fee Total:                                                                                              | Player 1 (for Kura Kicks<br>2)<br>It will show group<br>age<br>Choose Teams                             | s Vinter 2024                                                                                                    | om                                                                                                    |
| oose Teams am<br>Il Player Name<br>rsonal details<br>e of Birm                                                                                                    | Street<br>City<br>New Zealand Foot<br>Us / Showing th<br>Us / Showing th<br>U                | Papakura<br>hall Renuired Fields<br>Select Re<br>Juniors W<br>oyars toom 2015 & 2014)<br>12 years toom 2015 & 2014)<br>12 years toom 2013 & 2012)<br>(toom 2013)<br>toom 2012)                                                                                                    | Post Code<br>gistration Group for<br>Vinter 2024 to Term<br>Rever available for given age<br>Fee Totat:                                                                      | Player 1 (for Kura Kicks<br>2)<br>It will show group<br>age<br>Choose Teams Junior                      | s Winter 2024                                                                                                    | 5)<br>born 2015 & 2014)                                                                                                    |
| oose Teams am<br>am<br>IPlayer Name<br>rsonal details<br>e of Birth<br>ool<br>dical Noces                                                                                                    | Jurnors Winter 2024 Van Proving 1<br>Uge / Strame Proving 1<br>Uge / Strame Proving 1<br>Uge / Stram                                                                                                    | Papakura<br>hall Beouired Fields<br>Select Re<br>Juniors W<br>tom 2015 \$ 2014 \$<br>2 years thom 2015 \$ 2014 \$<br>12 years thom 2013 \$ 2012 \$<br>toom 2013 \$ 2012 \$<br>toom 2013 \$ 2012 \$<br>School Year<br>School Year<br>School Year                                                                                                    | Pest Code<br>gistration Group for<br>Vinter 2024 to Term<br>Seeso<br>Fee Total:                                                                                              | Player 1 (for Kura Kicks<br>2)<br>It will show group<br>age                                             | s Winter 2024                                                                                                    | 5)<br>born 2015 & 2014)                                                                                                    |
| In the second second se | Street<br>City<br>New Zealand Foot                                                                                                    | Papakura<br>hall Recuired Fields<br>Select Re<br>JUNIORS W<br>orn 2015<br>0 years floorn 2015 & 2014)<br>12 years floorn 2015 & 2014)<br>12 years floorn 2013 & 2012)<br>(born 2012)<br>torn 2012)<br>Gender<br>School Year<br>@ Allow Photos                                                                                                    | Post Code<br>gistration Group for<br>Vinter 2024 to Term<br>revers available for given agr<br>Fee Total: 1<br>Male<br>Vear 8                                                 | Player 1 (for Kura Kicks<br>2)<br>It will show group<br>age<br>Choose Teams Junior                      | s Winter 2024                                                                                                    | 5)<br>born 2015 & 2014)<br>14)<br>(born 2013 & 2012)<br>13)<br>013)                                                                                                    |
| oose Teams am<br>IPlayer Name<br>rsonal details<br>e of Birth<br>ool<br>dical Noces<br>dress<br>eet                                                                                                    | Street<br>City<br>New Zealand Foot                                                                                                    | Papakura<br>hall Renuired Fields<br>Select Re<br>Juniors W<br>orears toom 2015 & 2014)<br>12 years toom 2013 & 2012)<br>(toom 2014)<br>(toom 2012)<br>(toom 2012)<br>(toom 2014)<br>(toom 2015)<br>(toom 2012)<br>(toom 2015)<br>(toom 2012)<br>(toom 2012)<br>(toom 2015)<br>(toom 2012)<br>(toom 2015)<br>(toom 2015) | Pest Code gistration Group for Vinter 2024 to Term arms existed for puer age Fee Total:  Male Vear 8 Conter Crose                                                            | Player 1 (for Kura Kicks<br>2)<br>It will show group<br>age<br>Choose Teams Junion<br>Team              | s Winter 2024                                                                                                    | 5)<br>born 2015 & 2014)<br>(torn 2015 & 2014)<br>(torn 2013 & 2012)<br>(13)<br>(12)<br>(12)                                                                                                    |
| IPlayer Name<br>IPlayer Name<br>rsonal details<br>te of Birth<br>sool<br>dical Notes<br>eet<br>y                                                                                                    | Street<br>City<br>New Zealand Food<br>UB/ Store 2024 Tame Drowing II<br>UB/ Store 2024 UB/ Store 2024<br>UB/ Store 2024 UB/ Store 2024<br>UB/ Store 2024<br>UB/ St | Papakura<br>hall Beouired Fields<br>Select Re<br>Juniors W<br>terms Juniors W<br>(born 2015) 0 0 0 0 0 0 0 0 0 0 0 0 0 0 0 0 0 0 0                                                                                                    | Pest Code<br>gistration Group for<br>Vinter 2024 to Term<br>sens available for given age<br>Seeso<br>Fee Total: 1<br>Male<br>Year 8                                          | Player 1 (for Kura Kicks<br>2)<br>It will show group<br>age<br>Choose Teams<br>Team<br>Personal details | s Winter 2024                                                                                                    | 5)<br>born 2015 & 2014)<br>14)<br>(Girtis Football 11 - 12 years<br>113)<br>12)                                                                                                    |
| Incose Teams Incose Teams Incose Teams Incose Teams Income Income | Street<br>City<br>New Zealand Food                                                                                                    | Papakura hall Renuired Fields Select Re arris Juniors W organs toom 2015 & 2014) 12 years toom 2015 & 2014) 12 years toom 2013 & 2012) 15 om 2014 12 of the second second                                                                                                    | Pest Code gistration Group for Vinter 2024 to Term Vinter 2024 to Term Retto particular to the form Feet Total:  Male Vear 8 Confer Grove 2112                               | Player 1 (for Kura Kicks<br>2)<br>It will show group<br>age<br>Choose Teams<br>Team<br>Personal details | s Winter 2024                                                                                                    | 5)<br>born 2015 & 2014)<br>(torn 2013 & 2014)<br>(torn 2013 & 2012)<br>(3iris Football 11 - 12 years<br>013)<br>12)                                                                                                    |
| In the second second se | Innors Winter 2024 City<br>New Zealand Foot<br>Uby / Store City<br>Uby / Store City                                              | Papakura<br>hall Beouired Fields<br>Select Re<br>JUNIORS W<br>om 2015 0 0 0 0 0 0 0 0 0 0 0 0 0 0 0 0 0 0                                                                                                    | Pest Code<br>gistration Group for<br>Vinter 2024 to Term<br>sens statistic for given age<br>Fee Total:<br>Male<br>Vear 8<br>Confer Grove<br>2112<br>New Zestand              | Player 1 (for Kura Kicks<br>2)<br>It will show group<br>age<br>Choose Teams<br>Personal details         | s Winter 2024<br>Use for player<br>Use for player<br>Use for brade (born 201)<br>Girls Football 9 - 10 years (<br>Utor, / toth Grade (born 201)<br>Girls Football 9 - 10 years (<br>Utor, / toth Grade (born 201)<br>Utor, / toth Grade (born 201)<br>Utor, / toth Grade (born 201)<br>Utor, / toth Grade (born 201)<br>Utor, / toth Grade (born 201)<br>Utor, / toth Grade (born 201)<br>Utor, / toth Grade (born 201)<br>Utor, / toth Grade (born 201)                                                                                                    | 5)<br>born 2015 & 2014)<br>1(born 2013 & 2012)<br>1(2)<br>(born 2013 & 2012)<br>(born 2013 & 2013)<br>(born 2013 & 2012)<br>(born 2013 & 2012)<br>(born 2013 & 201 |
| In the second second se | Street<br>City<br>New Zealand Food<br>US: / New Zealand Food<br>US: / New Zealand Food<br>US: / New Zealand Food<br>US: / New Sealand<br>City Fooduli 9 -<br>UI: / New Sealand<br>City Fooduli 9 -<br>UI: / New Sealand<br>City Fooduli 9 -<br>UI: / New Sealand<br>UI: / New Sealand<br>Medical Concerns only, Isave blank if not<br>applicable<br>Papalaura<br>All Required Fields<br>New Zealand<br>N2 European                                                                                                    | Papakura<br>hall Beouired Fields<br>Select Re<br>Juniors W<br>terms Juniors W<br>(born 2015) \$ 2014) •<br>(born 2014) •<br>(born 2013) \$ 2012) •<br>(born 2013) \$ 2012) •<br>(born 2014) •<br>(born 2013) •<br>(born 2014) •<br>(born 2014) •<br>(born 2014) •<br>School Year<br>School Year<br>School Year<br>School Year<br>Nationality<br>Nationality                                                                                                    | Pest Code<br>gistration Group for<br>Vinter 2024 to Term<br>sense available for given age<br>Seeseo<br>Fee Total: 1<br>Male<br>Vear B<br>Confee Grove<br>2112<br>New Zealand | Player 1 (for Kura Kicks<br>2)<br>It will show group<br>age<br>Choose Teams Junior<br>Team              | s Vinter 2024                                                                                                    | om<br>5)<br>born 2015 & 2014)<br>14)<br>(Giris Football 11 - 12 years<br>13)<br>12)<br>br Skip                                                                                                    |
| NOOSE Teams<br>Ream<br>I Player Name<br>Irsonal details<br>se of Birch<br>Holei Noces<br>Idress<br>vet<br>y<br>wzealand Footba<br>untry of Birch<br>Initity<br>ab Information<br>end Filke to play                                                                                                    | Street<br>City<br>New Zealand Food                                                                                                    | Papakura hall Recuired Fields Select Re arris Juniors W org 2015 & 2014) (born 2015 & 2014) (born 2013 & 2012) (born 2013) (born 2013) (born 2014) (born 2015) (born 2012) (born 2012) (born 2012) (born 2012) (born 2012) (born 2012) (born 2012) (born 2012) (born 2012) (born 2012) (born 2012) (born 2012) (born 2012) (born 2012) (born 2012) (born 2012) (born 2012) (born 2012) (born 2012) (born 2012) (born 2012) (born 2014) (born 2015) (born 2015) (born 2014) (born 2015) (born 2014) (born 2015) (born 2015) (born 2014) (born 2015) (born 2015) (born 2014) (born 2015) (born 2014) (born 2014) (born 2014) (born 2015) (born 2014) (born 2014) (bo                                                                                                    | Pest Code gistration Group for Vinter 2024 to Term and setsion for years Fee Total:  Male Vear 8 Confer Grove 2112 New Zestand Choose                                        | Player 1 (for Kura Kicks<br>2)<br>It will show group<br>age<br>Choose Teams<br>Personal details         | s Winter 2024<br>wwinter 2024<br>S Winter 2024<br>S Winte | om<br>5)<br>born 2015 & 2014)<br>(torm 2013 & 2012)<br>(13)<br>012)<br>Giris Football 11 - 12 years<br>(13)<br>012)<br>or Skip                                                                                                    |
| In the set of the set of the set  | Street City New Zealand Foot Up / Store 2024 Up / Store 2024 Up / Store 2024 Up / Store 2024 Up / Store 2024 Up / Store 2024 Up / Store 2024 Up / Store 2024 Up / Store 2024 Up / Store 2024 Up / Store 2024 Store 2024 Sto                                                                                                    | Papakura<br>hall Beouired Fields<br>Select Re<br>Juniors W<br>orn 2015 0 0 0 0 0 0 0 0 0 0 0 0 0 0 0 0 0 0                                                                                                    | Pest Code<br>gistration Group for<br>Vinter 2024 to Term<br>Sesso<br>Fee Total: 1<br>Male<br>Vear 8<br>Confer Grove<br>2112<br>New Zestand<br>Choose                         | Player 1 (for Kura Kicks<br>2)<br>It will show group<br>age<br>Choose Teams<br>Personal details         | s Vinter 2024<br>winter 2024<br>State Check Player 2 details of<br>if not registering                                                                                                    | om<br>5)<br>born 2015 & 2014)<br>(born 2013 & 2012)<br>013<br>013<br>013<br>013<br>012<br>)<br>TSkip                                                                                                    |
| In the second second se | Street<br>City<br>New Zealand Food<br>USA / New Zealand Food<br>USA / New Zealand Food<br>USA / New Sealand<br>City Fooduli 9 -<br>USA / ISO Roball 9 -<br>USA / ISO Roball 9 -<br>USA / ISO ROBAL / ISO ROBAL / ISO ROBAL<br>/ ISO ROBAL / ISO ROBAL / ISO ROBAL<br>/ ISO ROBAL / ISO ROBAL / ISO ROBAL<br>/ ISO ROBAL / ISO ROBAL / ISO ROBAL<br>/ ISO ROBAL / ISO ROBAL / ISO                                                                                                    | Papakura hall Beouired Fields select Re ama Juniors W models & 2015 years (born 2015 & 2014) (born 2013) Gender School Year Gender School Year School Year Nationality Here you previously played for PCFC?                                                                                                    | Pest Code                                                                                                    | Player 1 (for Kura Kicks<br>2)<br>It will show group<br>age<br>Choose Teams<br>Personal details         | s Vinter 2024                                                                                                    | om<br>5)<br>born 2015 & 2014)<br>14)<br>(born 2013 & 2012)<br>13)<br>12)<br>or Skip                                                                                                    |
| In the second second se | Street<br>City<br>New Zealand Food                                                                                                    | Papakura<br>hall Beouired Fields<br>Select Re<br>tarrs Juniors W<br>terrs Juniors W<br>terrs Select Re<br>tarrs Gender<br>School Year<br>School Year<br>Suburb<br>Post Code<br>Netionality<br>Mere you previously<br>played for PCFC?<br>arrs                                                                                                    | Pest Code                                                                                                    | Player 1 (for Kura Kicks<br>2)<br>It will show group<br>age<br>Choose Teams<br>Personal details         | s Vinter 2024<br>winter 2024<br>S Winter 2024<br>Caris Football 9 - 10 years<br>Uts / 10th Grade toorn 2011<br>Girls Football 9 - 10 years<br>Uts / 10th Grade toorn 2011<br>Girls Football 9 - 10 years<br>Girls Football 9 - 10 years<br>Girls Football 9 - 10 years<br>Gi                                                                                                    | om<br>5)<br>born 2015 & 2014)<br>014)<br>(Giris Football 11 - 12 years<br>013)<br>012)<br>br Skip                                                                                                    |

| Club Information         Friends I'd like to play:       Please add friends name       Have you previously played for PCK?         If no what club have you previously played for PCK?       Please add Club Name and Country       previously played for PCK?         Choose Teams       Youth Winter 2024       Team       Choose Teams         Team       Season       U15s / 15th Grade (born 2009): U15s / 15th Grade       Youth Winter 2024         Voucher:                                                                                                    | Once registration groups aka Teams have been selected<br>each player you can add another player or proceed to<br>Parents / Guardians                                                                                                    |
|----------------------------------------------------------------------------------------------------|----------------------------------------------------------------------------------------------------|
| check Parent / Guardian details.<br>The email address needs to be where you will receive all<br>communications about football                                                                                                    |                                                                                                    |
| Step 1<br>Register Players     Step 2<br>Remonifications     Step 3<br>Step 3<br>Stem 3     Step 4<br>Summary & Payment       Parents/Guardians     Terms & Conditions     Summary & Payment                                                                                                    | Relationship to players Mother Receive communication on behalf of players           O Add another parent/guardian           You can add another parent / guardian as a back up and choose as to whether they receive emails or not by checking the box                                                                                                    |
| the search of a second second | Prev Zealand Football           Click here to view the NZ football Terms and Conditions of the National Registration System and the NZ football Privacy Policy.           Papakara City Football           These terms and conditions apply to all players registrated with the Club whose details are submitted using an online registration form that the NZ football Privacy Policy.           Papakara City Football           These terms and conditions apply to all players registrated with the Club whose details are submitted using an online registration form that the Valuement gree registration form a submitted to use part in activities or against and conditions.           1. You agree to pay fire due to the Club subject to such fires have gree in payout offield to you gree (Club Too advantege matrycur mild actening activities to usy the Club Too advantege matrycur mild actening activities to usy the Club Too advantege matrycur mild actening activities to usy the Club Too advantege matrycur mild actening activities to tooph with any cooles of conduct and policies issued by the Club topies of which are available at www.papakuracityfic org. |
|                                                                                                    | A Two conserts to the Club taking photographs and/or videography of your<br>chi and and for such recordings to suck day the Club for promotional<br>purposes (including on the velocitie) unless non-consert has been indicated on registration form;<br>4. We may send your emails including maximum from the Club at the email<br>address supplied during registration;<br>5. You consert to a Club representative providing basic first aid and<br>Interaum graphs and your child to indigitation and your child to indigitation and your<br>agree that a Club representative providing basic first aid and<br>Interaum graphs and your child to indigitation and your child to indigitation and your<br>agree that a Club representative providing basic first aid and<br>Interaum graphs and your child to indigitation and your<br>agree that a Club representative may take your child to indigitation and your<br>consert for emergency treatment.<br>*Clube** means adminianes.<br>I i and all registrants agree to all terms & conditions                                                                                                    |

| Step 1<br>Players |                |                                  | Step 2<br>Parents/Guardians  | Step 3<br>Summary & Payment |            |
|-------------------|----------------|----------------------------------|------------------------------|-----------------------------|------------|
| ummary            |                |                                  |                              |                             |            |
| Players           |                |                                  |                              |                             |            |
| Name              | Team           |                                  |                              | Season                      | Fe         |
| Player Name       | Girls Football | 11 - 12 years (born 2013 & 2012) | Girls Football 11 - 12 years | Juniors Winter 2024         | \$155.0    |
| Player Name       | U15s / 15th G  | rade (born 2009): U15s / 15th Gr | ade                          | Youth Winter 2024           | \$185.0    |
|                   |                |                                  |                              | Fee Tota                    | I: \$340.0 |
| Contacts          |                |                                  |                              |                             |            |
| Name              |                | Pelationship                     |                              |                             |            |
| Parent Name       |                | Kelationship                     |                              |                             |            |
|                   |                | Mother                           |                              |                             |            |
| Payment Details   |                |                                  |                              |                             |            |
| Payr              | ment Method:   | Credit Card (via Stripe)         | ~                            |                             |            |
| No                | te/Reference:  |                                  |                              |                             |            |
|                   |                |                                  |                              |                             |            |
|                   | Card Details:  | Card number                      | MM/YY CVC                    | Total to Pay: \$340.00      |            |
|                   |                |                                  |                              |                             |            |
| Powered by        | stripe         |                                  |                              | Pay &                       | Register   |
|                   |                |                                  |                              |                             |            |
|                   | 7              |                                  |                              |                             |            |

Enter card details and click Pay & Register